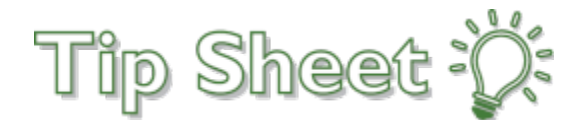

# **CMS 1500 Claim Entry-BH Tapestry Link**

After you have selected your patient from the "Patient List"

Navigate to and click on "CMS Claims Entry" – this will open the CMS Claims Entry Screen

| ccLinkC | A Reference of the second second seco | Film E & X X X X X X X X X X X X X X X X X X                                                                                                    |                                                                       |
|---------|----------------------------------------------------------------------------------------------------|----------------------------------------------------------------------------------------------------|-----------------------------------------------------------------------|
|         | VP                                                                                                    | SnapShot         Medications         Demographics         Coverages         Referral by Member         Claim by Member           %         Patient         SnapShot         SnapShot         SnapShot         SnapShot | CMS Claim Entry                                                       |
|         | KG Bhstest                                                                                                    | Patient Snapshot Pacesheet                                                                                                    |                                                                       |
|         | Legal: <b>Karen Bhstest</b><br>Female, 42 y.o., 8/29/1978 📛<br>MRN: 800000929                                                                                                    | E Demographics A KG will be 43 on Aug 29 Since Last Behave<br>KG Bhstert<br>42 year old female                                                                                                    | vioral Health Visit (1mo Ago)<br>Behavioral Health Screening with BHS |
|         | CCHP / HP MCAL/HP MEDI-<br>CAL/KAISER<br>Effective: 4/5/2016<br>Rel to Sub: Self                                                                                                    | Comm Pret A                                                                                                    | ACCESS CLINICIAN - Zzzbhs, B                                          |
| _       | Member ID: 108593101                                                                                                    | Not on File                                                                                                    |                                                                       |
| 2       | ACCESS ENDS                                                                                                    | Significant History/Details                                                                                                    | 1 item 🛠                                                              |
|         | 10/21/2021<br>Other Health Coverage: None                                                                                                    | Smoking Never Assessed Other Major depression single Alcohol Not on File Preferred Language English                                                                                                    | episode, in partial remission                                         |

#### **CMS Claims** Ι.

- 1. Claim Identification
  - a. Write down the claim number (Alternate ID)

#### 2. Diagnoses

### a. Enter diagnosis code(s) (Box 21) – No code set or qualifier necessary

| CMS Claim Entry                                                    |                               |                                                                 |                                                         | K X<br>K X |
|--------------------------------------------------------------------|-------------------------------|-----------------------------------------------------------------|---------------------------------------------------------|------------|
| Claim Identification Alternate ID 1600144                          |                               | Accident Informatio 10. Condition related to 15. Accident date  | n 📄 🗍 10a. Related to employment<br>10b. Accident state |            |
| Illness Dates  14. Start of current illness  15. Work microal from | 15. Start of similar previous | <ul> <li>Diagnoses</li> <li>21. Diagnosis</li> <li>A</li> </ul> | Code Set Qualifier                                      |            |
| 17. Referring provider                                             | 18. Hospitalization from      |                                                                 |                                                         |            |
| 18. Hospitalization to                                             | 20. Outside lab charges       | 24h. EPSDT                                                      | 24h. EPSDT Conditions                                   |            |

#### 3. Services - Service Entry

- a. Enter "Svc from date" (Box 24.A)
- b. Enter a Place of Service Type (Box 24.B)
- c. Enter Procedure Service code (Box 24.D)
- d. Enter "Modifier(s)" (Box 24.D) 1 per box
- e. Enter "Assoc Dx" (Box 24.E) THIS WILL BE THE LETTER FROM #21 UNDER DIAGNOSIS
- f. Enter "Amt billed" (Box 24.F)
- g. Enter "Quantity" (Box 24.G)

#### **\*\* FOR EACH DATE OF SERVICE CLICK "NEW"**

#### 5. Claim Level Information Box

## • c. Enter "Total Billed" (Box 28) – FOR ALL SERVICES BILLED UNDER SERVICES

| # From Date To Date POS Type                  | Service                   | Code Tyj Modifiers         | Associa Amount Bille Quantit Prior Insur Prior Patie |
|-----------------------------------------------|---------------------------|----------------------------|------------------------------------------------------|
| 1                                             |                           |                            | 1.00                                                 |
| vice Entry - Line 1<br>24a. Service from date | 24a. Service to date      | 24b. Place of service type | 24d. Service                                         |
|                                               | ä                         | 9                          |                                                      |
| 24d. Modifiers                                | 24e. Associated diagnosis | 24f. Amount billed         | 24g. Quantity                                        |
| Q                                             | → 9                       |                            | 1.00                                                 |
| ⊙ Time Info  NDC Info  A A                    | Amb <u>u</u> lance Info   | I Ne <u>x</u> t Previous   |                                                      |
| Claim Level Information                       |                           |                            |                                                      |
|                                               |                           |                            |                                                      |

- 6. Encounter Information
  - a. Enter "Vendor" "VENDOR ID Number must start with a "7" unless if you are a shared provider in this instance the Vendor ID Number will start with a "6"- if you are a Shared
     Provider, You MUST ALSO COMPLETE STEP #7 below
  - b. Enter "Place of Service" Click on magnifying glass and select correct address from the dropdown menu (Box 32)
  - c. Enter "*Provider*"- Type in provider's name or select the provider from the dropdown menu. (Box 24j)
  - d. Enter the provider's "Specialty" If you are in the "Provider" box, press Enter, and the "Specialty" will automatically populate
- 7. Miscellaneous Information Box: If you are a SHARED PROVIDER (Please Follow the step below to ensure that your claim is sent to BH and NOT CCHP
  - Please enter "BH" in both the Box ID field and the Box Data Contents
  - a. Box ID "BH" (not case sensitive)
  - b. Box Data Contents "BH" (not case sensitive)

| 33. Vendor                  | 26. Account number with vendor      | 32. Place of service          | 24j. Provider                  |
|-----------------------------|-------------------------------------|-------------------------------|--------------------------------|
| Specialty                   | Encounter date                      | Encounter time                | 33b. [ZZ] Vendor taxonomy      |
| 24j. [ZZ] Provider taxonomy | 27. Provider accept assignment code | 13. Benefit assignment indica | tor                            |
|                             | 2                                   |                               | 2                              |
| Condition Codes             |                                     | 🗟 Miscellaneous Info          | rmation                        |
| Condition Codes             |                                     | Box ID                        | rmation (<br>Box Data Contents |
| Condition Codes             | مر<br>م                             | Box ID                        | rmation G<br>Box Data Contents |

## 8. To complete the claim, click "Accept" or ALT+A.

| Ambulance Information | *                                 |
|-----------------------|-----------------------------------|
| Pickup Location       | Dropoff Location                  |
|                       | Name                              |
| Address               | Address                           |
|                       |                                   |
| City (or ZIP)         | City (or ZIP)                     |
| State ZIP             | State ZIP                         |
| Q                     |                                   |
| County                | County                            |
|                       | ٩                                 |
| Country               | Country                           |
|                       | ٩                                 |
| Transport Information | Conditions                        |
| Weight Distance       | Yes/no condition Conditions       |
|                       |                                   |
| Reason                |                                   |
| ~                     |                                   |
|                       |                                   |
|                       | ✓ <u>A</u> ccept) × <u>C</u> ance |